# **Oglądanie PolBox.TV na Apple TV.**

# Kolejność instalacji aplikacji PolBox.TV:

### Krok 1.

Przejdź do App Store na Apple TV i wyszukaj PolBox.TV.

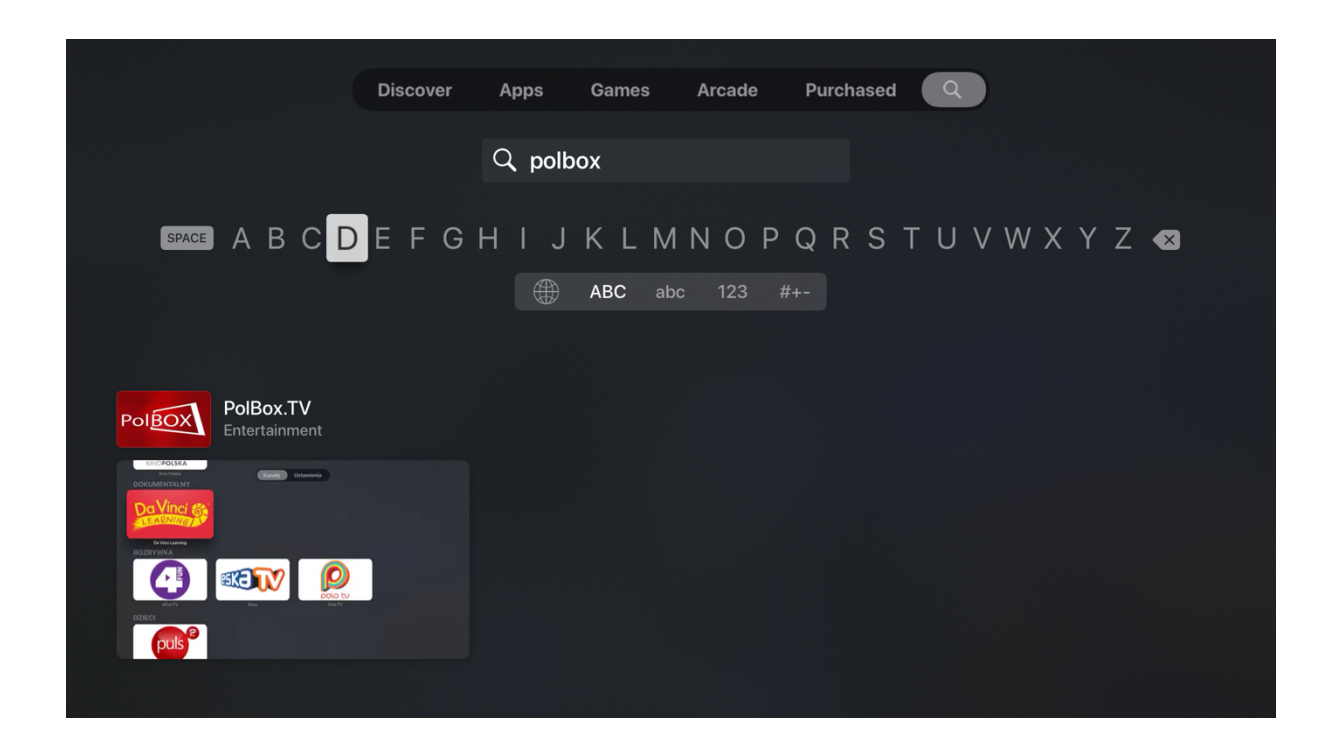

#### Krok 2.

Kliknij przycisk "Get", aby zainstalować aplikację.

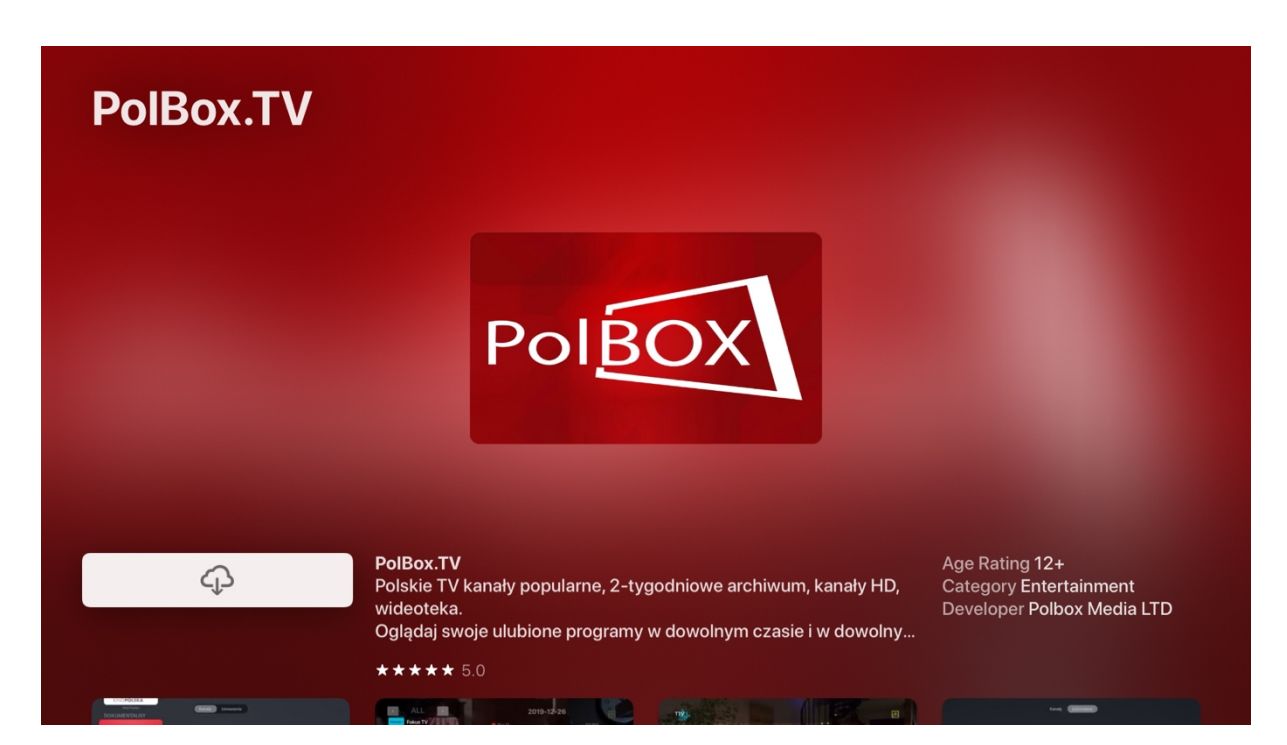

#### Krok 3.

Po instalacji otwórz aplikację.

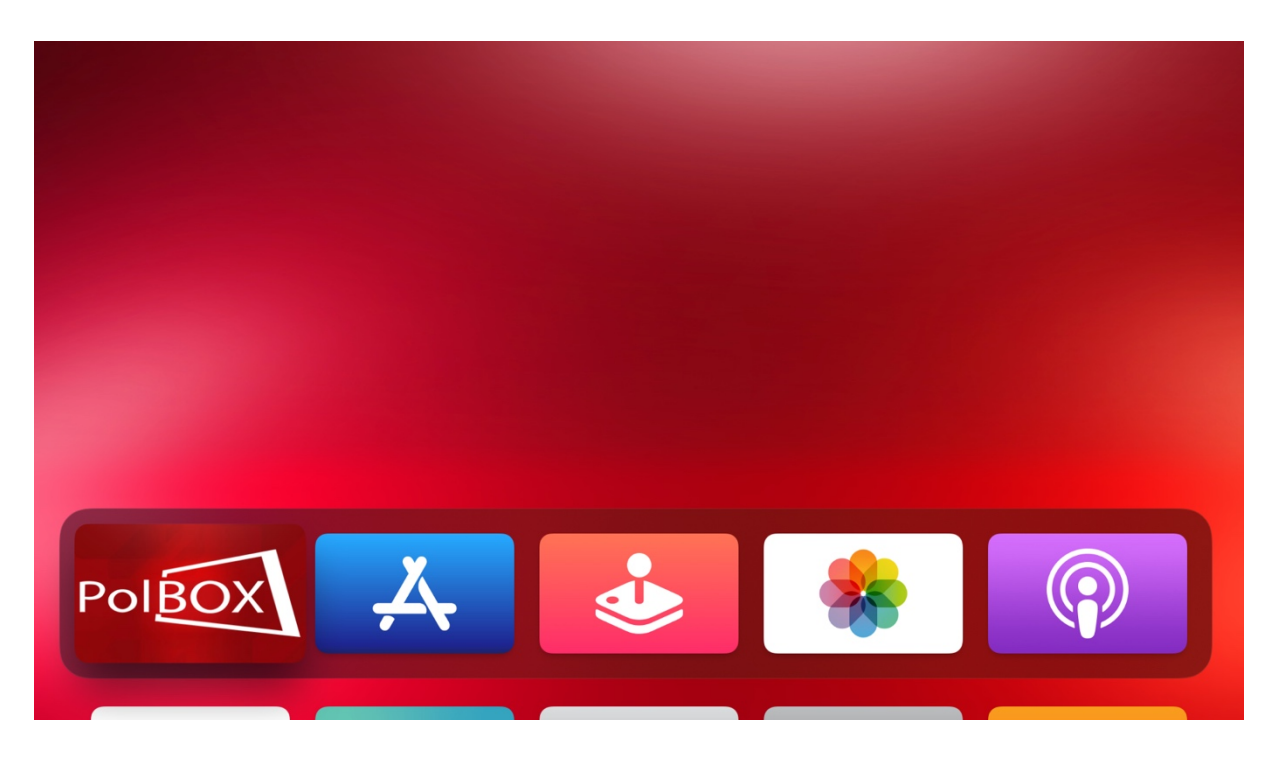

#### Krok 4.

Następnie załoguj się przy użyciu abonamentu oraz hasła.

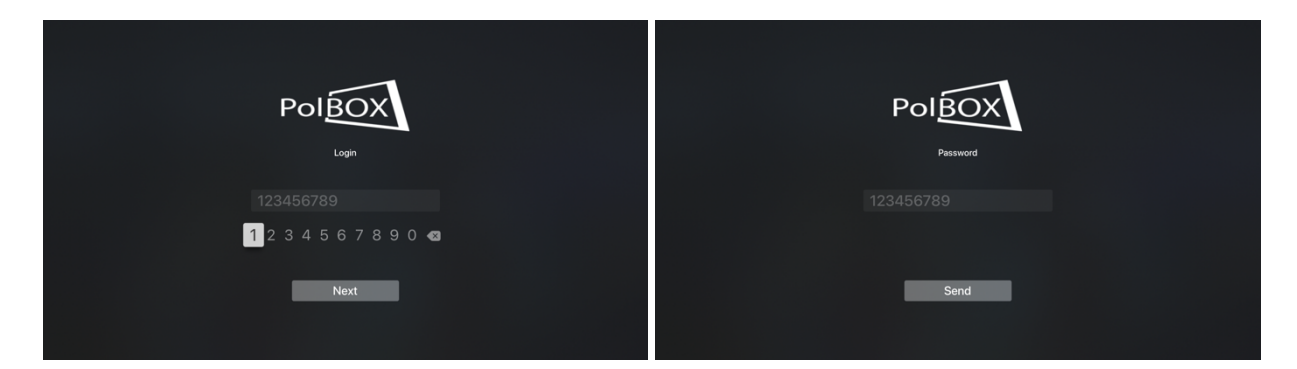

## Krok 6.

Wybierz żądany kanał i ciesz się z oglądania polskiej telewizji PolBox.TV

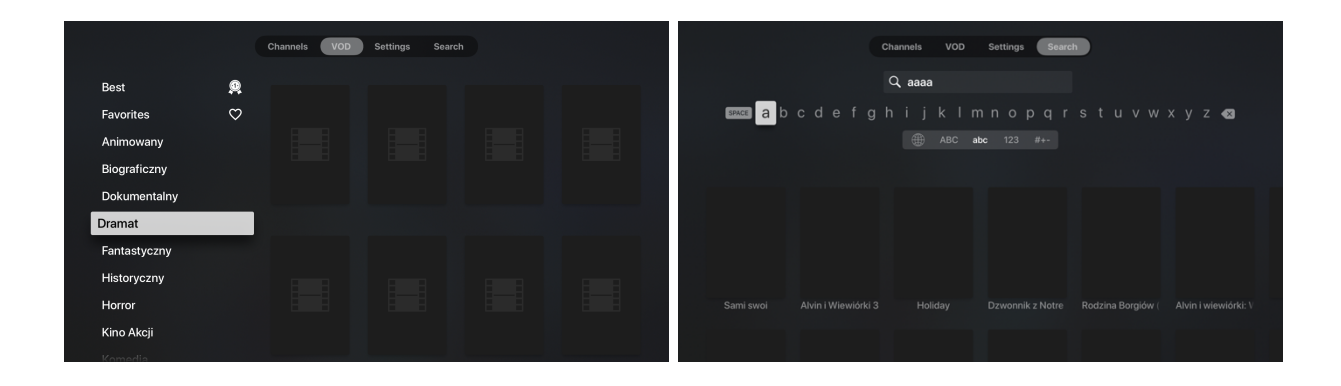

Miłego oglądania z PolBox.TV 💙